## **Bar Chart with Modified Axis**

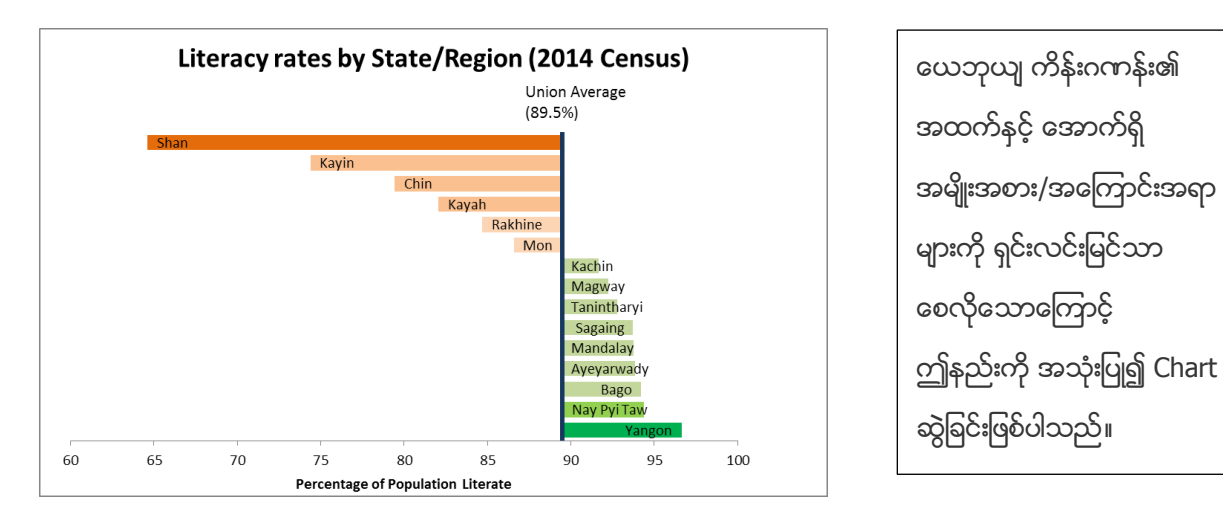

# ပြုလုပ်ပုံမှာ -

- Open the sample data file: "Distance\_Learning\_Excel2010-2016\_ModifiedAxis\_Chart\_Version1\_18Jun2019\_SampleData.xlsx", and then go to "ModifiedAxis" sheet
- 2. Sort the data value of "% literate" (Largest to Smallest)
- 3. Select data table
- 4. Click Insert -> Charts -> 2-D Bar -> Clustered Bar

| Home                          | Insert           | Page La       | yout Formu                                                                          | las Data                                                     | Review    | View                              | ♀ Tell me what you want to do                                                                                                    |    |
|-------------------------------|------------------|---------------|-------------------------------------------------------------------------------------|--------------------------------------------------------------|-----------|-----------------------------------|----------------------------------------------------------------------------------------------------|----|
| ecommer<br>PivotTab<br>Tables | nded Tabl<br>les | e Picture     | s Online<br>Pictures A+*                                                            | 着 Store<br>🎝 My Add<br>Add-ir                                | l-ins ∓ F | Recommende<br>Charts              | ed 2-D Column Line Column Win/ Loss Filters                                                                                                    | ne |
| * 3                           | $\times$         | $\sqrt{-f_x}$ |                                                                                     |                                                              |           |                                   | 3-D Column                                                                                                    |    |
| A                             | В                | с             | D<br>Literacy rates                                                                 | E<br>by State/Re                                             | F         | G                                 | 60 68 88 60 L M N                                                                                                    | 0  |
|                               |                  |               | State/Region<br>Name<br>Yangon<br>Nay Pyi Taw                                       | % literate<br>96.6<br>94.4                                   |           | 0                                 |                                                                                                    |    |
|                               |                  |               | Bago<br>Ayeyarwady<br>Mandalay<br>Sagaing<br>Tanintharyi<br>Magway<br>Kachin<br>Mon | 94.2<br>93.8<br>93.8<br>93.7<br>92.8<br>92.2<br>91.7<br>95.6 |           | Shan<br>Chin<br>Rakhine<br>Kachin | 3-D Bar<br>Use this chart type to:<br>• Compare values across a few<br>categories.<br>Use it when:<br>• The chart shows duration.<br>• The category text is long. |    |
|                               |                  |               | Rakhine                                                                             | 86.6                                                         |           | Tanintharyi                       |                                                                                                    |    |

#### 5. Format Data Bar

- Click on Data Bars -> Format Data Series -> Series Options -> Gap Width = 40%
- Select only one bar -> Go to Format Tab -> Shape Styles -> Shape fill -> Choose color (for each bar)
- Select the chart -> Go to Design tab -> Add Chart Element -> Data Labels -> Inside End
- Click on Labels -> Format Data Labels -> Label Options -> Label Contains -> select only "Category Name"

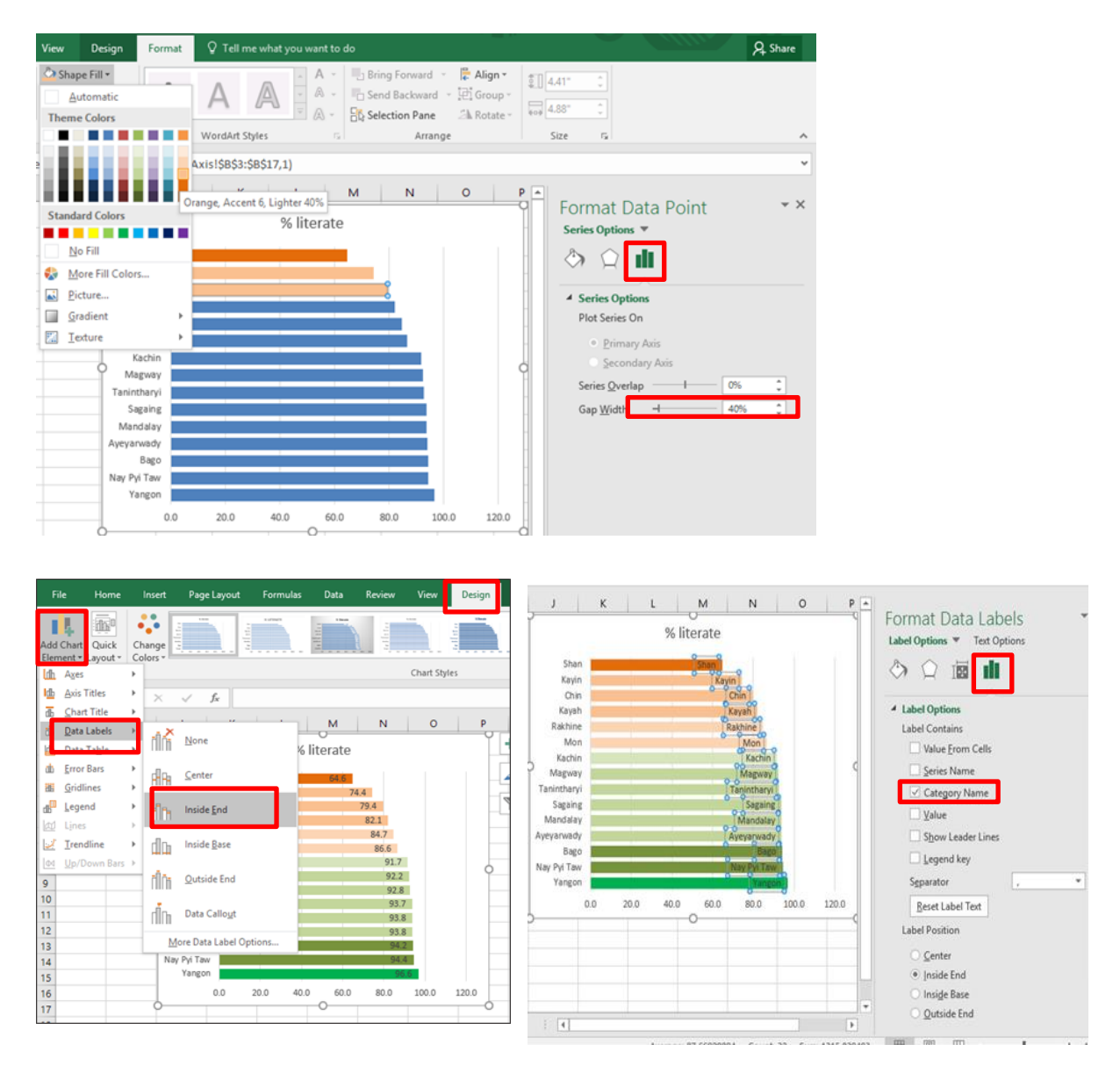

#### 6. Format Vertical Axis

- Click on Vertical Axis and then Right Click -> Format Axis
- Format Axis -> Axis Options -> Label -> Label Position -> None
- Fill & Line -> Line -> Solid line -> Choose the color, Width -> 3pt

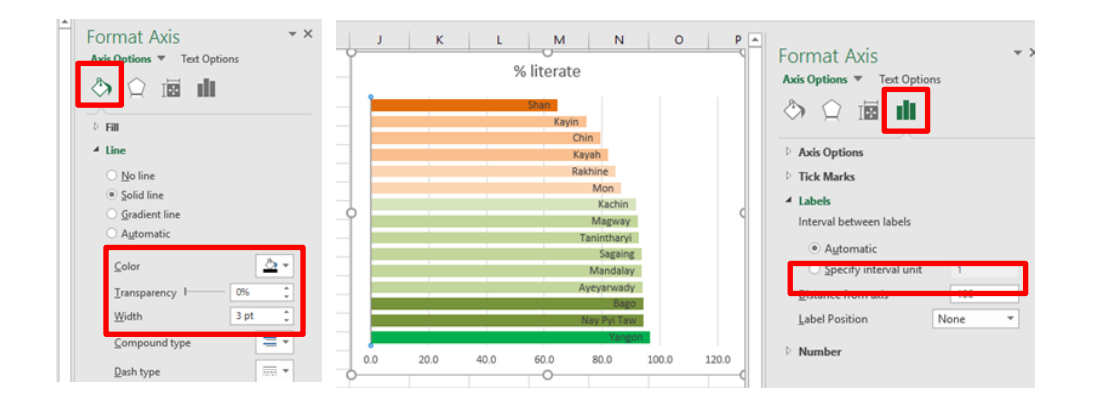

### 7. Format Horizontal Axis

- Click on Horizontal Axis and then Right Click -> Format Axis
- Change the values: Axis Options -> Bounds -> Minimum (60.0), Maximum (100.0), and Vertical axis crosses -> Axis value (89.5)
- Number -> Decimal places -> 0
- Fill & Line -> Line -> Solid Line -> choose the color

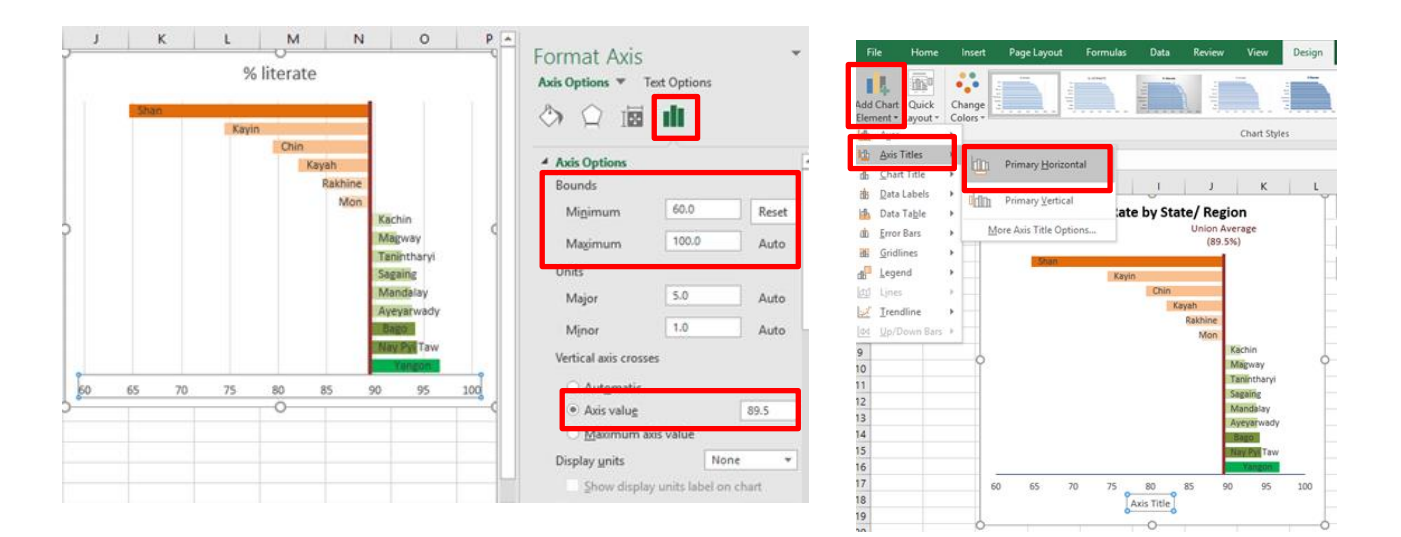

- 8. Delete the vertical gridlines
- Select the chart -> Format tab -> Insert Shapes -> Text Box -> type "Union Average (89.5%)" in the text box
- 10. Edit the Chart title ("Literacy Rate by State/Region")
- 11. Add the Horizontal Axis title ("Percentage of Population Literate")